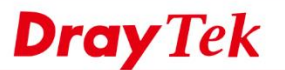

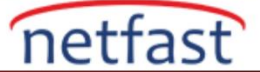

### Verim beklenenden düşükse Kablosuz LAN (Wi-Fi) sorunlarını giderme

Wi-Fi sinyali güçlüyse ancak hız yavaşsa veya sık sık bağlantınız kesiliyorsa, Vigor Router veya VigorAP'ınızın Wi-Fi performansını iyileştirmek için aşağıdakileri deneyebilirsiniz:

#### 1. Kablosuz kanalı değiştirin

Wi-Fi çok fazla parazite sahipse ve çok kalabalık bir kanal kullanıyorsa paketleri geciktirmeye başlayacaktır. Yakındaki AP'leri ve kullandıkları kanalları kontrol etmek için AP Discovery veya Interference Monitor işlevini kullanabilir, ardından diğerleri tarafından daha az kullanılan bir kanal kullanabilirsiniz.

Kablosuz LAN >> AP Discovery, bir taramadan sonra kullanılması önerilen kanalları gösterir.

Wireless LAN (5GHz) >> Access Point Discovery

Seçili VigorAP'ler ayrıca Diagnostic menüsü altında Interference Monitörü sağlar. Her kanaldaki trafiğe (Channel Utilization) ve her kanalda algılanan elektromanyetik alana (AP'ler tarafından üretilmesi gerekmeyen Channel Energy, elektronik cihazlar tarafından da üretilebilir) dayalı olarak en iyi kanalı önerir.

Access Point List Select Index SSID BSSID RSSI Channel Encryption Authentication Scan See Channel Interference Note: During the scanning process (about 5 seconds), no station is allowed to connect with the AP. AP's MAC Address AP's SSID : : : 1.2 Add to WDS Settings:

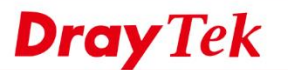

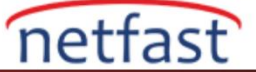

#### Diagnostics >> Interference Monitor

| All            | Channels          |               |                |
|----------------|-------------------|---------------|----------------|
| Band           | 5G                | ~             | Refresh        |
| Recommended cl | hannel for usage: |               |                |
| Channel        | Channel Load      | Noise Floor   | APs            |
| Channel        |                   |               |                |
| Channel        |                   | Last updated: | 11/15 16:46:31 |

Kablosuz kullanım için en iyi kanalları analiz ettikten sonra, Kablosuz LAN >> Genel Kurulum'da en iyi kanalı seçebilirsiniz .

## 2. Kanal bant genişliğini ayarlayın

Varsayılan olarak, kablosuz kanal bant genişliği 20/40 MHz'dir; bu, yönlendiricinin veya AP'nin verimi ikiye katlamak için aynı anda iki 20 MHz kanalı kullanabileceği anlamına gelir. Ağınızda çok fazla parazit yoksa varsayılan ayarlarda kalın. Ancak, çok fazla parazit varsa, bant genişliğini 20 MHz'e düşürün, böylece yalnızca en az kalabalık olan kanalı kullanacaktır. Kanal Bant Genişliği seçeneği **Kablosuz LAN** >> Advanced Settings sayfasındadır.

| Channel Bandwidth                                   | 20 MHz Auto 20/40 MHz 40 MHz                                                                       |
|-----------------------------------------------------|----------------------------------------------------------------------------------------------------|
| Tx Power                                            | <ul><li>● 100%</li><li>● 80%</li><li>● 60%</li><li>● 30%</li><li>● 20%</li><li>● 10%</li></ul>     |
| Fragment Length (256 - 2346)                        | 2346 bytes                                                                                         |
| RTS Threshold (1 - 2347)                            | 2347 bytes                                                                                         |
| Country Code                                        | (Reference)                                                                                        |
| Auto Channel Filtered Out List                      |                                                                                                    |
|                                                     | 13                                                                                                 |
| IGMP Snooping                                       | • Enable 🔿 Disable                                                                                 |
| Isolate 2.4GHz and 5GHz bands                       | • Enable 🔿 Disable                                                                                 |
| Isolate members with IP                             | 🔿 Enable 🝳 Disable                                                                                 |
| WMM Capable                                         | • Enable 🔿 Disable                                                                                 |
| APSD Capable                                        | 🔿 Enable 🛛 Disable                                                                                 |
| MAC Clone                                           | Enable ODisable                                                                                    |
| MAC Clone: Set the MAC addres<br>of this MAC addres | ess of SSIDs and the Wireless client.Please notice that the last by<br>ss must be a multiple of 8. |

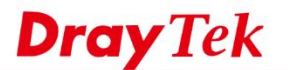

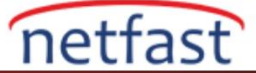

## 3. 5GHz Wi-Fi dağıtın ve Band Steering Etkinleştirin

5 GHz radyo, daha iyi Wi-Fi performansı sunabilmesi için genellikle 2,4 GHz bandından çok daha az kalabalıktır. Çift bantlı bir AP kullanıyorsanız, 5GHz özellikli istemcileri 5GHz SSID'ye yönlendirmek için Band Steering'i etkinleştirmeyi deneyin. Vigor Router ve Vigor AP'de bu, hem 2,4 GHz hem de 5 GHz WLAN'da aynı ad ve parolaya sahip bir çift SSID ayarlayarak elde edilebilir, ardından **Kablosuz LAN'da (2,4 GHz) Bant Yönlendirmeyi Etkinleştir** >> **Band steering** sayfasını kontrol edin.

| Enable Band Steering                                          |                                               |
|---------------------------------------------------------------|-----------------------------------------------|
| Check Time for WLAN Client 5G Capabilit                       | 15 seconds (1 ~ 60, Default: 15)              |
| Wait Full Time to Check 5G Capabi                             | lity                                          |
| ✓ 5GHz Minimum RSSI                                           | -78 dBm (29 %) (Default: -78)                 |
| (Only do band steering when 5GHz signa                        | I is better than Minimum RSSI)                |
| ✓ Overloaded                                                  |                                               |
| 2.4GHz Utilization Overload Threshold                         | 70 % (Default: 70)                            |
| 5GHz Utilization Overload Threshold                           | 70 % (Default: 70)                            |
| (Only do band steering when 2.4GHz util not)                  | ization is overloaded and 5GHz utilization is |
| Note: Please setup at least one pair of 2.4GHz a<br>security. | and 5GHz Wireless LAN with the same SSID and  |
| ОК                                                            | Cancel                                        |

## 4. RTS Eşiğini Düşürün

RTS (Request to Send)/CTS (Clear to Send), istasyonlar arasındaki çarpışmayı azaltan bir mekanizmadır, ancak RTS/CTS'nin kullanılması daha fazla yük getirecektir; bu nedenle varsayılan olarak AP, 2347 bayttan büyük bir paketi iletirken yalnızca RTS/CTS'yi kullanır. Birbirinden çok uzak istasyonlara sahip bir ağda, RTS/CTS'yi daha sık uygulamak için RTS eşiğini birkaç yüz bayta düşürebilirsiniz. RTS eşik seçeneği **Wireless LAN >> Advanced Setting** sayfasındadır.

Wireless LAN (2.4GHz) >> Advanced Setting

| Channel Bandwidth                                     | 20 MHz • Auto 20/40 MHz • 40 MHz                                                              |
|-------------------------------------------------------|-----------------------------------------------------------------------------------------------|
| Tx Power                                              | ● 100% 80% 60% 30% 20% 10%                                                                    |
| Fragment Length (256 - 2346)                          | 2346 bytes                                                                                    |
| RTS Threshold (1 - 2347)                              | 2347 bytes                                                                                    |
| Country Code                                          | (Reference)                                                                                   |
| Auto Channel Eilterned Out Lint                       | 1 2 3 4 5 6 7 8 9 10 11 12                                                                    |
| Auto channel Filtered out List                        | 13                                                                                            |
| IGMP Snooping                                         | • Enable 🔿 Disable                                                                            |
| Isolate 2.4GHz and 5GHz bands                         | O Enable ○ Disable                                                                            |
| Isolate members with IP                               | 🔿 Enable 🔹 Disable                                                                            |
| WMM Capable                                           | • Enable O Disable                                                                            |
| APSD Capable                                          | 🔿 Enable 🝳 Disable                                                                            |
| MAC Clone                                             | C Enable O Disable                                                                            |
| MAC Clone: Set the MAC address<br>of this MAC address | of SSIDs and the Wireless client.Please notice that the last byte<br>must be a multiple of 8. |
| Note: Fragment Length takes effect                    | when mode is "11b Only" or "Mixed(11b+11g)".                                                  |
|                                                       | OK Cancel                                                                                     |

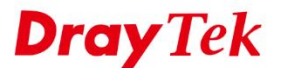

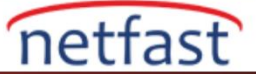

#### 5. Airtime Fairness'I Etkinleştirin

AP'ler varsayılan olarak paket fairness kullanıyor; bu nedenle, yavaş bir cihaz tüm kablosuz ağı yavaşlatabilir çünkü AP'nin eşit miktarda paketi iletmek için bunlar üzerinde daha fazla zaman harcaması gerekir. Bu durumda Airtime Fairness çözüm olabilir. Ağda çok sayıda kablosuz istemci varsa ve bunlardan bazılarının sinyal gücü zayıfsa , AP'nin her istemcide eşit süre harcadığından emin olmak için **Wireless LAN** >> **Airtime Fairness'ta** Airtime Fairness'i etkinleştirebilirsiniz.

|             | Basic Advanced Ubisable       |
|-------------|-------------------------------|
| dvanced ATF | Display Client Airtime Lit    |
| SSID1       | 100 %airtime (Range: 0 ~ 100) |
| SSID2       | 0 %airtime (Range: 0 ~ 100)   |
| SSID3       | 0 %airtime (Range: 0 ~ 100)   |
| SSID4       | 0 %airtime (Range: 0 ~ 100)   |
|             |                               |

#### 6. Kimlik doğrulama için WPA2/PSK kullanın

Yönlendiricinin Wi-Fi ağına bağlanacak bir Wi-Fi cihazınız varsa veya düşük hızlarla karşılaşıyorsanız, SSID'nin güvenlik modunun WPA2/PSK olarak ayarlanıp ayarlanmadığını kontrol edin. Bu, şu anda tüm en son Wi-Fi cihazları tarafından desteklenen en güvenli Wi-Fi kimlik doğrulama formudur, Wi-Fi kimlik doğrulaması için bu modu öneririz. Bunu ayarlamak için **Wireless LAN > Security** seçeneğine gidin ve yapılandırılan SSID'lerin her biri için şifreleme modu olarak **WPA2/PSK'yi seçin.** WPA/PSK veya WEP kullanmak, uyumluluk amacıyla kablosuz hızlarını önemli ölçüde azaltacaktır.

# 7. EAPOL Anahtarı yeniden denemesini devre dışı bırakın

EAPOL (LAN üzerinden EAP), WPA2 tarafından hem WPA2/PSK hem de WPA2/802.1x (Enterprise) modlarında kimlik alışverişi yapmak ve şifreli bir bağlantı kurmak için anahtarları yüklemek için kullanılan yöntemdir. WPA2 içinde, bir istasyon (client) tarafından bir yanıt alınmazsa yeniden gönderme talebinde bulunabilir. Bu, 'gürültülü' bir ortamda, yani yanıtların kaybolabileceği, çok fazla kablosuz trafiğin ve girişimin olduğu bir ortamda önemli olabilir. Ancak bu, hızların düşürülmesi ve yanıt vermeyen istemcilerin bağlantısının kesilmesi gibi sorunlara da neden olabilir.

Bu ayarı görüntülemek ve değiştirmek için **Wireless LAN** >> **Security** bölümüne gidin, EAPOL Key Retry ayarı varsayılan olarak Enable olarak ayarlanmıştır. EAPOL yeniden denemelerini durdurmak için Disable olarak ayarlayın ve ayarı uygulamak için Tamam'ı tıklayın.

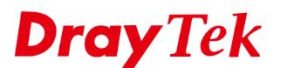

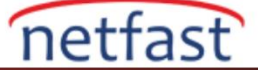

| SSID 1                    | SSID 2 SSI               | D 3  | SSID |
|---------------------------|--------------------------|------|------|
| SSID                      | DrayTek-                 |      |      |
| Mode                      | WPA3/WPA2 Personal       | ·    |      |
|                           |                          |      |      |
|                           |                          |      |      |
| Set up RADIUS Serv<br>VPA | er if 802.1x is enabled. |      |      |
| WPA Algorithms            | TKIP OAES TKIP/          | 'AES |      |
| Pass Phrase               | ••••••                   |      |      |
| Key Renewal Interv        | al 3600 seconds          |      |      |
| EAPOL Key Retry           | • Enable 🛛 Disable       |      |      |
| VEP                       |                          |      |      |
| Key 1 :                   |                          | Hex  |      |
| Kau a                     |                          | Here |      |
| Key 2:                    |                          | nex  |      |
| Key 3 :                   |                          | Hex  |      |
|                           |                          |      |      |
|                           |                          |      |      |

Wireless LAN (2.4GHz) >> Security Settings

## 8. Yönlendiricinizin veya AP'nizin en son üretici yazılımı sürümünü çalıştırdığından emin olun

En son özelliklere ve önemli güvenlik iyileştirmelerine sahip olduğunuzdan emin olmak için her zaman ürününüz için en son aygıt yazılımını kullanmanızı öneririz. Bazen, bu işlem performansı artırır.

# 9. Kablosuz anten konumunu ayarlayın

Antenlerin yönlendiriciye veya AP'ye sıkıca bağlı olduğundan emin olun, ardından daha iyi bir sinyal elde etmek için antenin yönünü değiştirin. Antenlerin geleneksel 'düz' yönde olması gerekmez. Deneme her zaman tavsiye edilir.

## 10. Engellerden ve parazitlerden uzak tutun

Duvarlar, tavan, kapılar ve dolapların tümü radyo sinyalini azaltacaktır. Router/AP ile istemciler arasındaki engelleri mümkün olduğunca azaltın. Mikrodalga fırın, telsiz telefon veya Bluetooth cihazlarının da 2,4 GHz radyoda çalıştığını ve bu nedenle kablosuz bağlantıyı etkileyebileceğini unutmayın.